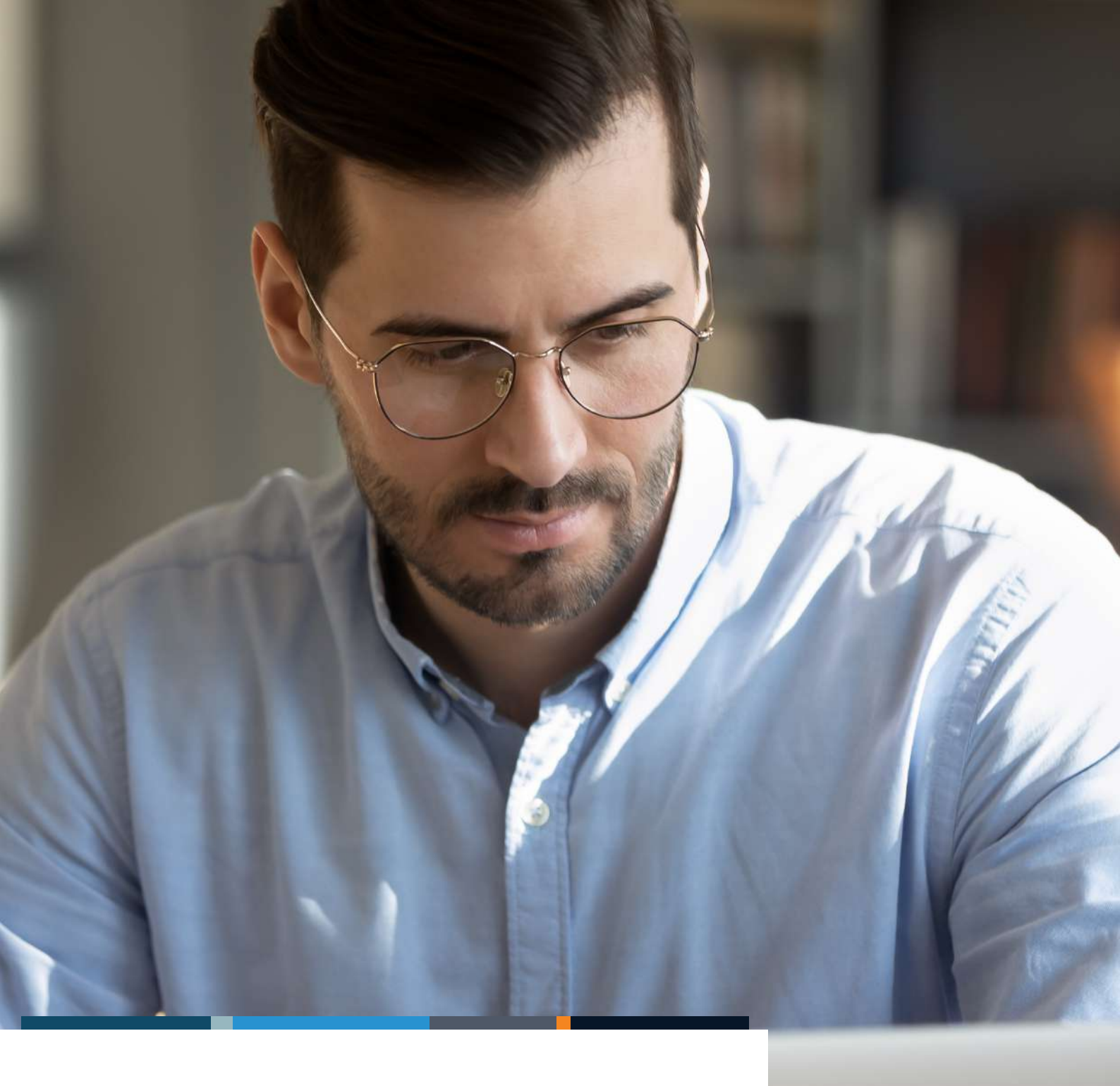

# Partner Comarch Insert

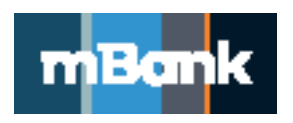

mBank.pl

### Spis treści

| 3 |
|---|
| 3 |
| 3 |
| 3 |
| 4 |
| 4 |
| 5 |
| 5 |
| 5 |
|   |

# Co to jest i jak działa?

Partner to rozwiązanie, które integruje system mBank CompanyNet z systemami finansowo-księgowymi czołowych producentów:

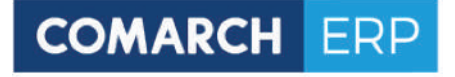

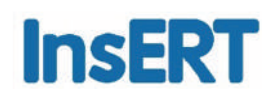

Partner upraszcza codzienną pracę i oszczędza czas specjalistów w Twojej firmie. Nie muszą oni już logować się do dwóch niezależnych systemów czy ręcznie kopiować danych. Teraz możesz "bankować" bezpośrednio ze swojego systemu.

## Dla kogo?

Rozwiązanie Partner doceniają klienci, którzy:

- Iubią proste i wygodne rozwiązania
- cenią swój czas, nie chcą przełączać się między systemami

### Dlaczego warto?

Poznaj najważniejsze zalety naszego systemu:

- możesz bezpośrednio ze swojego systemu finansowo-księgowego wysyłać zlecenia do banku, autoryzować zlecenia (w systemach Comarch – także wieloosobowo!), pobierać salda rachunków i rozliczać swoje transakcje na podstawie pobranego z banku pliku elektronicznego MT940
- unikasz ryzyka ludzkich błędów, bo wymiana danych odbywa się automatycznie (sam decydujesz o zakresie usługi i uprawnieniach pracowników)
- Integracja systemów jest wygodna, intuicyjna i bezpieczna

# Opłaty

Miesięczna opłata za usługę Partner to 50 zł.

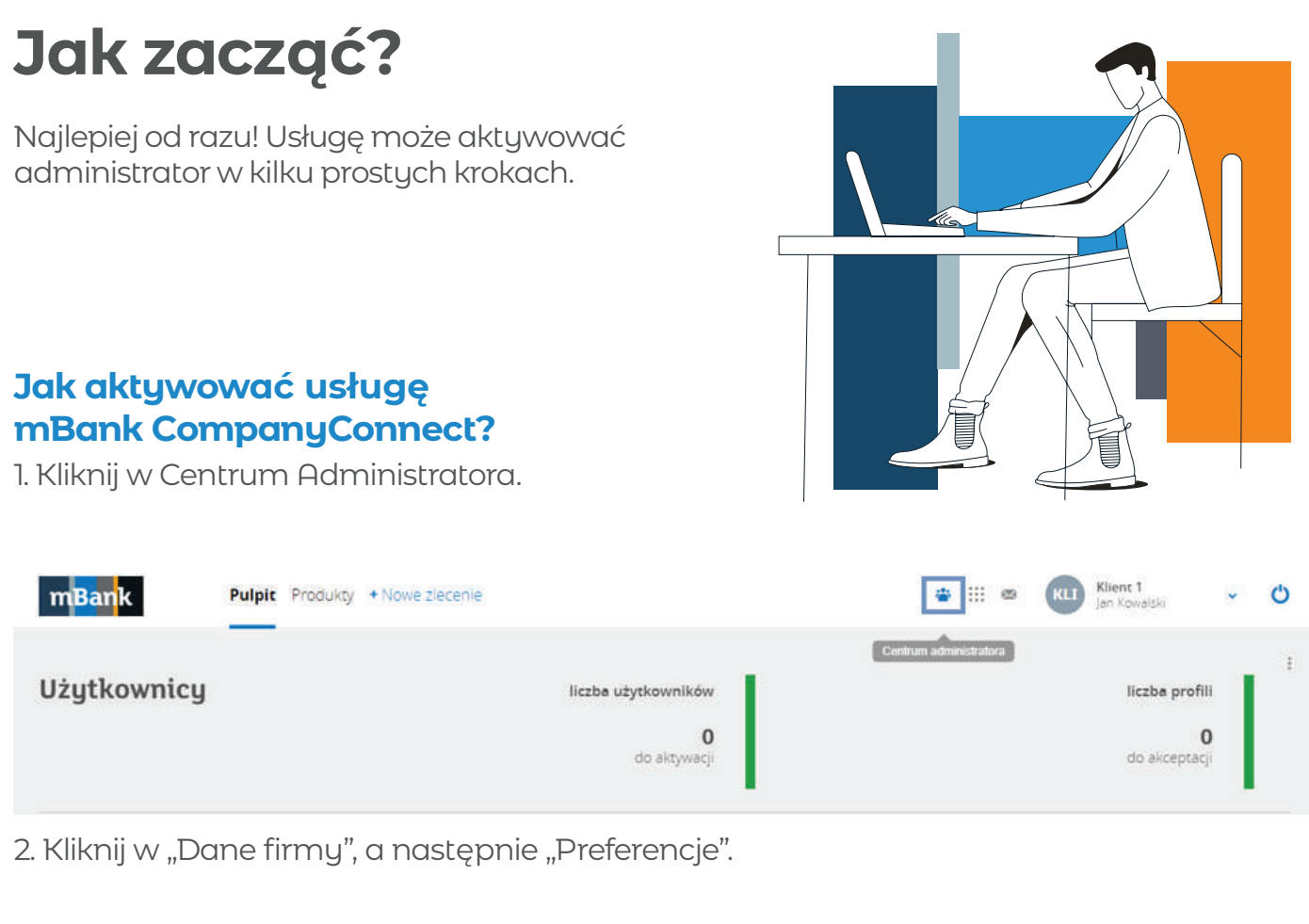

| m <mark>Ban</mark> k Pu  | Ipit Produkty + Nowe zlecenie |                           | ∲ <u>III</u> © | Kilent 1<br>Jan Kowalski | ~ O   |
|--------------------------|-------------------------------|---------------------------|----------------|--------------------------|-------|
| Centrum admini           | istratora                     |                           |                |                          |       |
| Pulpit administratora    |                               |                           |                |                          |       |
| • Dane firmy             | 📃 Moja firma                  | Moje uprawnienia          |                | Moje dane konta          | ktowe |
| Preferencje              | Klient 1                      | Wprowadzanie i akceptacja | Telefon        |                          |       |
| Doradcy                  | Numer klienta:                |                           | E-mail         |                          |       |
| Zgody użytkowników       | Preferencje firmy             | Moje uprawnienia          |                | Moje preferencje         |       |
| Moje dane                |                               |                           |                |                          |       |
| Dane uzytkowników        | Utwórz nowego użytkownika     |                           |                |                          |       |
| O Centrum administratora |                               |                           |                |                          |       |

3. Przewiń ekran w dół. Usługę mBank CompanyConnect znajdziesz w sekcji "Dodatkowe dostępy".

Autoryzuj jej uruchomienie.

| Dodatkowe dostępy | ۲   | Ustawienia obowiązujące |
|-------------------|-----|-------------------------|
|                   | 2   | Kanał mobile            |
|                   |     | Archiwum                |
|                   | 121 | mBank CompanyConnect 😡  |
|                   | 1   | Edytuj                  |

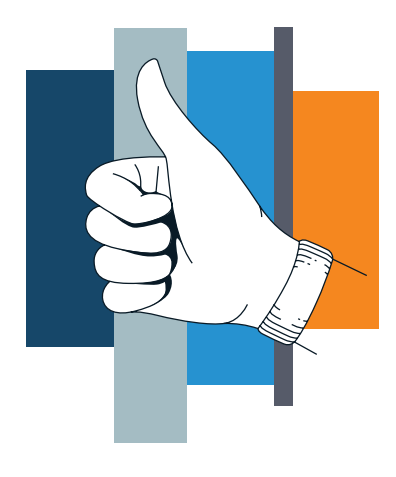

#### Jak aktywować usługę bez administratora?

1. Comarch

ERP Optima: https://www.erp.comarch.pl/help/optima/pl/ogolne/1/1 ERP XL: instrukcja jest dostępna po zalogowaniu się do portalu dla Klientów Comarch.

2. Insert

GT https://www.insert.com.pl/dla\_uzytkownikow/e-pomoc\_techniczna/1795,jakskonfigurowac -usluge-bankowosci-on-line.html

NEXO https://www.insert.com.pl/dla\_uzytkownikow/e-pomoc\_techniczna/3583,bankowosc -on-line-w-insert-nexo.html

#### Jak sprawdzić identyfikator klienta (DIK)?

1. Kliknij: Centrum Administratora.

| m <mark>Ban</mark> k | Pulpit Produkty | + Nowe ziecenie |                          |   | 👛 💠 🗠                  | KLI | Klient 1<br>Jan Kowalski | * | Ċ |
|----------------------|-----------------|-----------------|--------------------------|---|------------------------|-----|--------------------------|---|---|
|                      |                 |                 |                          |   | Centrum administratora |     |                          |   | ÷ |
| Użytkownicy          |                 |                 | liczba użytkowników      | 1 |                        |     | liczba profil            | 1 |   |
|                      |                 |                 | <b>O</b><br>do aktywacji |   |                        |     | <b>C</b><br>do akceptacj |   |   |

2. Kliknij w "Dane firmy", a następnie "Preferencje".

| m <mark>Ban</mark> k <sup>Pu</sup> | lpit Produkty + Nowe ziecenie |                           | ⊜ ∭ ©  | KLI  | Klient 1<br>Jan Kowalski | •     | Q |
|------------------------------------|-------------------------------|---------------------------|--------|------|--------------------------|-------|---|
| entrum admini                      | stratora                      |                           |        |      |                          |       |   |
| Pulpit administratora              |                               |                           |        |      |                          |       |   |
| Dane firmy                         | Moja firma                    | 🔮 Moje uprawnienia        |        | Moje | e dane konta             | ktowe |   |
| Preferencje                        | Klient 1                      | Wprowadzanie i akceptacja | Telefo | n    |                          |       |   |
| Doradcy                            | Numer klienta:                |                           | E-ma   | 4    |                          |       |   |
| Zgody użytkowników                 | Preferencje firmy             | Moje uprawnienia          |        |      | Moje preferencje         |       |   |
| Moje dane                          |                               |                           |        |      |                          |       |   |
| Dane uzytkowników                  | Utwórz nowego użytkownika     |                           |        |      |                          |       |   |
| O Centrum administratora           |                               |                           |        |      |                          |       |   |

3. Kliknij "Pokaż więcej informacji", znajdziesz tam swój DIK.

#### Czy coś jeszcze jest potrzebne?

Potrzebujesz narzędzia, którym będziesz autoryzować zlecenia. Może to być:

- podpis elektroniczny potwierdzony certyfikatem kwalifikowanym
- mobilna autoryzacja, czyli proste i wygodne rozwiązanie mBanku Poznaj je bliżej: www.mBank.pl/lp/companymobile/mobilna-autoryzacja.html